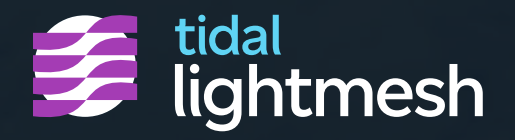

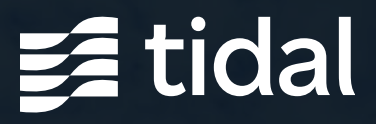

# Switch to Simpler IPAM

Your Quick Guide to Transitioning to Tidal LightMesh

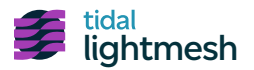

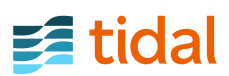

## **LightMesh Migration Checklist**

Whether you're moving from Infoblox or SolarWinds, these five steps will guide you through a smooth transition to LightMesh's intuitive IPAM solution.

#### Follow These Simple Steps:

#### 1. Export Data

- Infoblox: Export your subnets as a CSV file from the IPAM section
- SolarWinds: Export subnet data as a CSV following SolarWinds guidelines

#### 2. Prepare Your Data

Ensure your CSV files are accurate and align the columns with LightMesh's required fields\* \* Visit <u>guides.lightmesh.com/import/</u> for detailed field specifications and example formats.

#### 3. Import to LightMesh

Log in to LightMesh, go to Settings > Imports, and upload the CSV file

#### 4. Verify the Import

Review the imported data in Network >
Subnets and use bulk updates to correct any issues

#### 5. Use LightMesh's Features

☐ Visualize your subnets, plan with real-time updates, and integrate with AWS or Azure

### **Ready to Get Started?**

Visit our comprehensive user guides at <u>guides.lightmesh.com</u>, or reach out to our <u>support team</u> for assistance.

Start your free trial today and experience better IPAM.

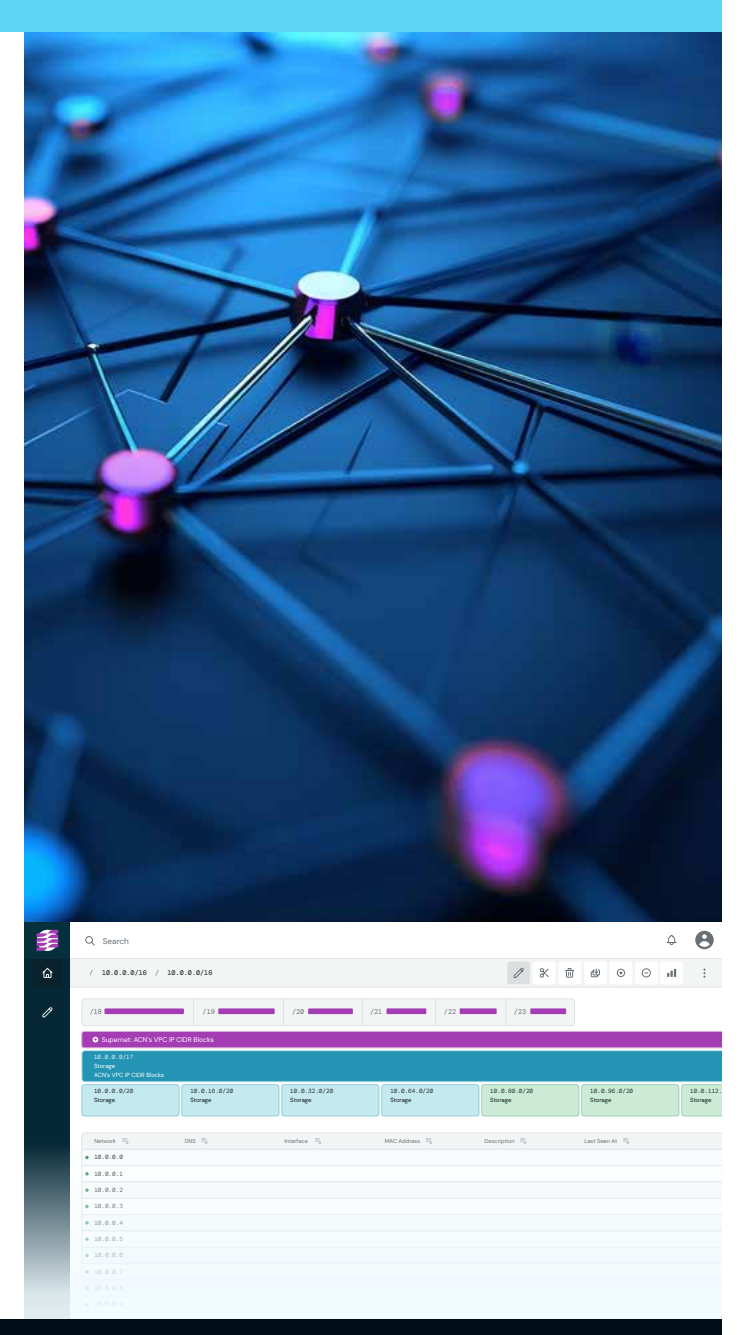